□□♀□ 独立行政法人福祉医療機構

# 退職手当金請求書の提出手続き

## 動画マニュアル

<退職者向け>

### はじめに

### 退職手当金の請求を始める前に(その1) 必要な書類の準備

退職手当金の請求を始める前に、以下の資料をご準備ください。 \*以下①~③を全てご準備ください。後ほど、必要な箇所を写真等でアップロードしていただきます。 予めスマートフォンで撮影しておくと手続きがスムーズにすすみます。

①退職手当金の振込口座に関する書類(<u>以下のいずれか</u>) a.預金通帳(表紙と見開きページ)、b.キャッシュカード、c.WEB上の口座情報のページなど、 振込先口座が確認できるもの

- ②個人番号(マイナンバー)が確認できる書類(<u>以下のいずれか</u>) a.マイナンバーカード(裏面)、b.通知カード、c.マイナンバーが記載された住民票
- ③ご本人であることを確認できる書類(以下のいずれか)
  - a.マイナンバーカード(表面)
  - b.「運転免許証」「運転経歴証明書」「パスポート」のうち<u>1種類</u>
  - c.「健康保険証」「年金手帳」「公共料金の領収証」など本人確認できる書類のうち2種類

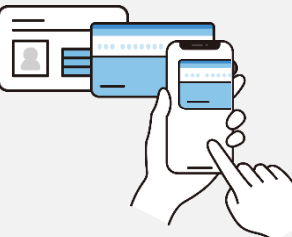

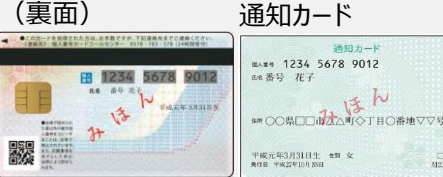

| マイナンバーカード | 運転免許証 | 運転免許証 |
|-----------|-------|-------|
| (表面)      | (表面)  | (裏面)  |
| Let       |       |       |

### 勤務していた法人から退職者識別コードが記載された用紙を受け取る

### 退職手当金の請求を始める前に(その2) 退職者識別コードの受領

勤務先の法人から、 「退職者識別コード」と「Q R コード」が記 載された右の画面の用紙を受け取ります。 
 世日日 強立行政法人福祉医療機構 退職手当共済システム
 退職者識別コード

000法人様 困ったときは [→

共済契約者ホーム / 退職者状況 管理 / 退職者識別コード

退職手当金請求にはこの画面に表示されている退職者識別コードが必要となります。表示されている退職者識別コードを 退職者に伝えてください。

| 退職者識別コード | +801088                                                                              |
|----------|--------------------------------------------------------------------------------------|
| 共済契約者名   | 000001:〇〇〇施設                                                                         |
| 職員氏名     | 共済 太郎                                                                                |
| QR⊐−ド    |                                                                                      |
| URL      | Niga / 102.02.07 102/02/04 102/17<br>access_07/02/05/05 102-4023-02/17 (29/07/searC) |

## スマートフォンでQRコードを読み取る

## QRコードを読み取り、 「退職手当金請求者の情報 入力」画面を表示する

用紙を受け取り後、記載されているQR コードをスマートフォンで読み取ります。

Androidの場合は、カメラまたはGoogleレンズを起動します。(使用する機種により、 一部操作手順が異なる場合があります。)

iPhoneの場合は、カメラを起動します。

QRコードにカメラをかざすと画面にQRコードの 読み取り結果が表示されるのでタップします。

| Android | iPhone |                                                                                                    |                                                                                                    |
|---------|--------|----------------------------------------------------------------------------------------------------|----------------------------------------------------------------------------------------------------|
|         |        | 世日日日本の年本・福祉監察機構           通販者加タリード           ARROPER-ム/道路総括、地球/道路総合の第二条時でで、<br>地路になってくだい。           規築者加タリード           規築者加タリート           規築者加タリート           現象者加タリート           現象者加タリート           現象者加タリート           現象者加タリート           現象者加タリート           現象和加タート           現象和加タート           現象和加タート           現象日本           日本           日本 | 2003ALE 10552012 C+<br>10535512 C+<br>10535512 C+<br>10555512 C+<br>105555512 C+<br>105555512 C+<br>105555512 C+<br>105555512 C+<br>105555512 C+<br>105555512 C+<br>10555555555555555555555555555555555555 |
|         |        |                                                                                                    | Res., probable risk do nor - (skerhauk                                                                                                    |

### 退職者認証をする①

### QRコードを読み取り、 「退職手当金請求者の情報入力」 画面を表示する

QRコードの読み取りに成功しタップすると、

スマートフォンの画面に

「退職手当金請求者の情報入力」画面が表示されます。

退職者識別コードには、 勤務先の法人から受領した用紙に記載されている 退職者識別コードと相違が無いように入力してください。

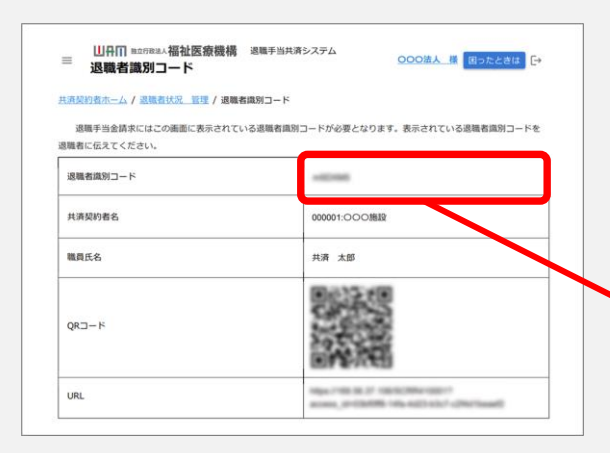

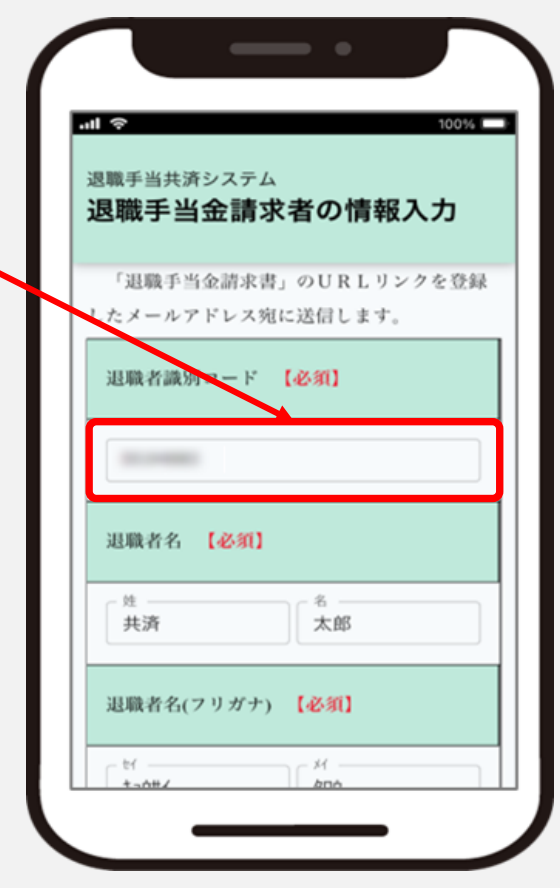

### 退職者認証をする2

### 退職者基本情報の登録

「退職手当金請求者の情報入力」画面が表示されたら、 退職手当金の請求資格があることを確認するため、 退職者の基本情報を登録します。 画面の項目に沿って入力をお願いします。 入力が完了したら、「登録」ボタンをクリックします。

#### なお、入力に当たっての留意点は次のとおりです。

- ・入力したメールアドレス宛に、この後使用する「認証コード」が メールで届きますので、誤りがないように入力してください。
- ・登録ボタンを押した際に、認証に失敗した場合は、生年月日等が 誤って登録されていないか、勤務先へ確認をしてください。
- ・外国籍の方が退職者名を入力する場合は、姓・名を併せた形で「姓」の欄に記入してください。 なお、姓・名に「スペース」を含んでいる場合は、「スペース」を「・」に変換したうえで記入してください。

| 退職手当<br>退職引                                       | 共済シス:<br><b>ミ当金</b> 記                               | <sub>テム</sub><br><b>青求者の</b>            | )情報                                 | 入力                                             |
|---------------------------------------------------|-----------------------------------------------------|-----------------------------------------|-------------------------------------|------------------------------------------------|
| wam.go.j<br>設定をお<br>*登録後、<br>② は、<br>がある事<br>てくださ | p】ドメイ<br>願いしま<br><u>1時間し</u><br>登録した<br>が考えられ<br>い。 | ンからのメ<br>す。<br>【内にメーノ<br>メールア】<br>れますので | ールが<br>レが届か<br>ドレスの<br>、 <u>再度3</u> | 届くように<br><u>ない場合</u><br>入力に誤り<br><u>登録</u> を行っ |
| メール<br>認用)                                        | アドレス(                                               | 機構連絡用                                   | ]) (確                               | 【必須】                                           |
| sam                                               | レアドレス<br>ple@mail.                                  | co.jp                                   |                                     |                                                |

### 退職者認証をする③

### 認証コードの入力

登録ボタンをクリックすると「認証コード」が記載された案内メールが機構からすぐに届きます。

メールが届かない場合は、迷惑メールの設定を確認して ください。

続いて表示される「退職者認証」画面に 「①認証コード」を入力し、 「②ログイン」ボタンをクリックします。 認証コードの有効期限は10分間です。

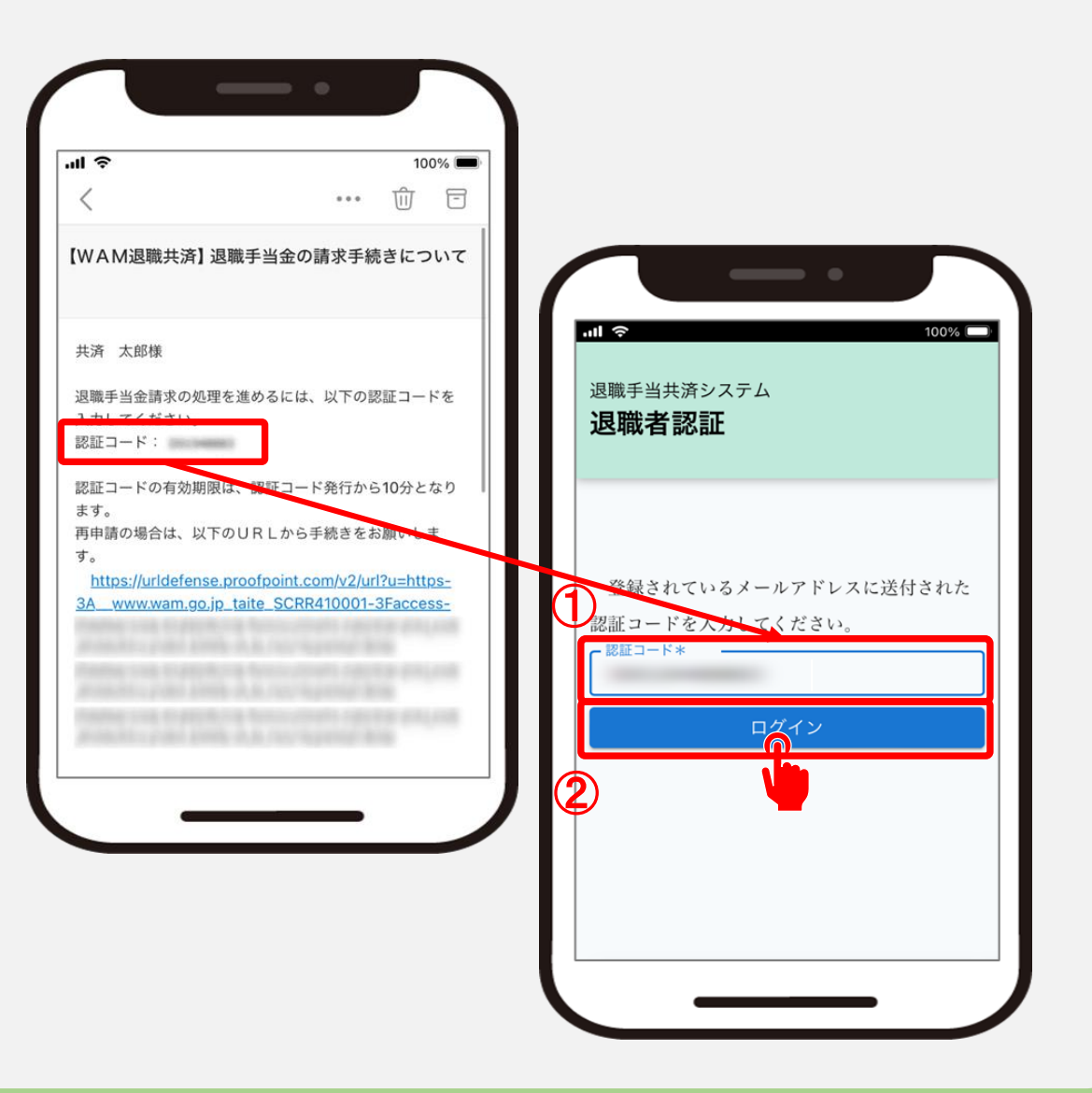

### 退職手当金の請求をはじめる

### 退職手当金の請求

ログインをしますと、 退職手当金を請求するか、合算制度を利用するかの 選択画面が表示されます。

画面に表示された内容を確認し、 「退職手当金を請求」ボタンをクリックして 手続きを開始します。

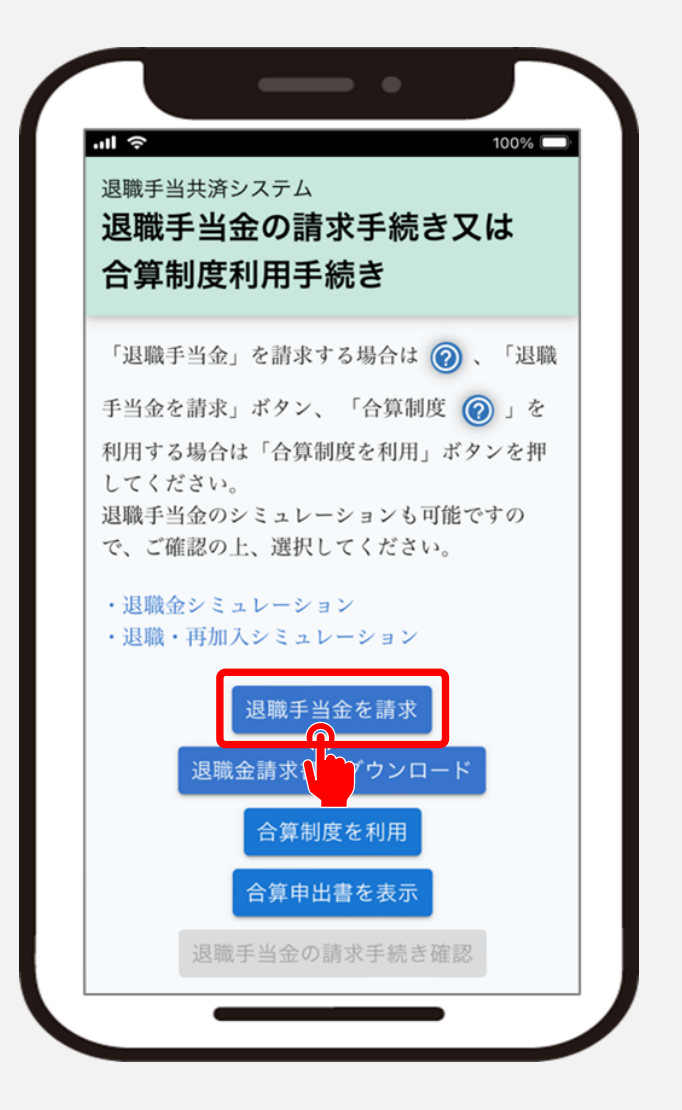

### 請求に必要な書類が準備できていることを確認する

### 退職手当金の請求に必要な書類が 準備できていることの確認

続いて退職手当金を請求するにあたり、 必要となる書類が準備できていることを確認します。

【確認事項】に記載されている内容を確認し、 「①保存できている」に✓を入れ、 「②次へ」ボタンをクリックします。

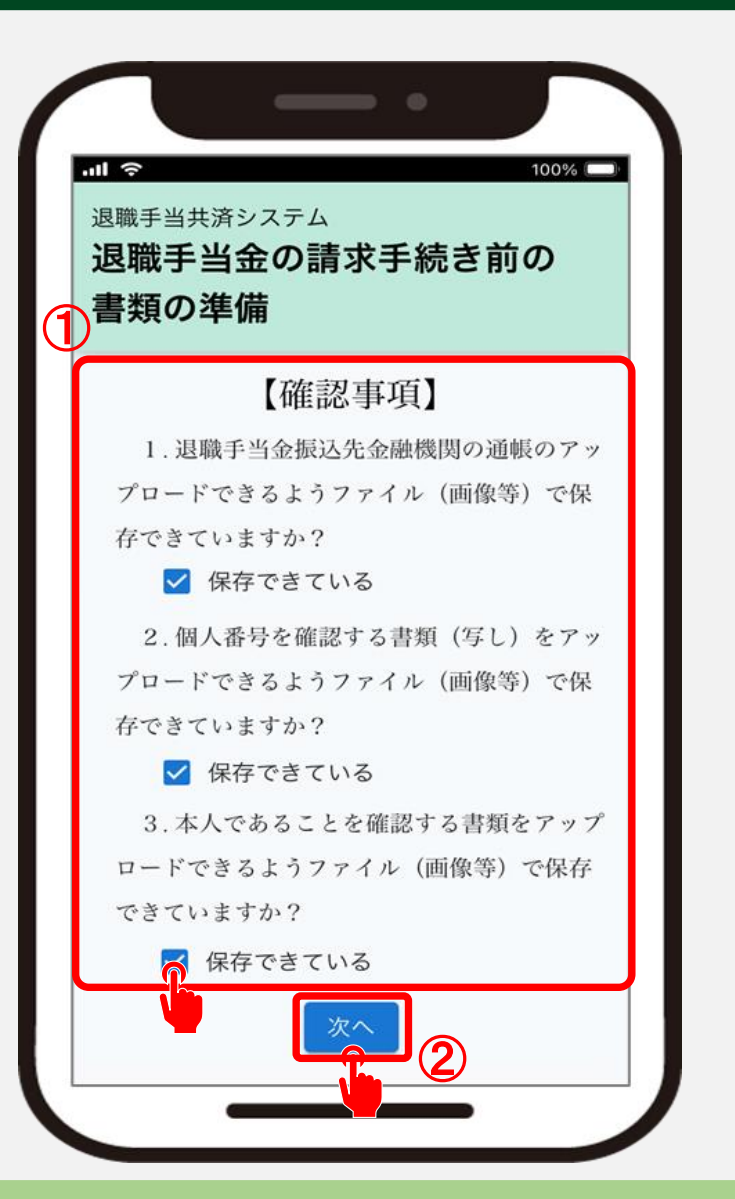

### 退職者の情報を確認し、個人情報の取扱い等に同意する

## 退職手当金請求の対象であることの確認①

続いて退職手当金請求の対象となる 退職者の情報が表示されますので、 表示されている内容に誤りがないか、 確認します。

表示されている内容に誤りがある場合は、 勤務先の法人へ確認をお願いします。

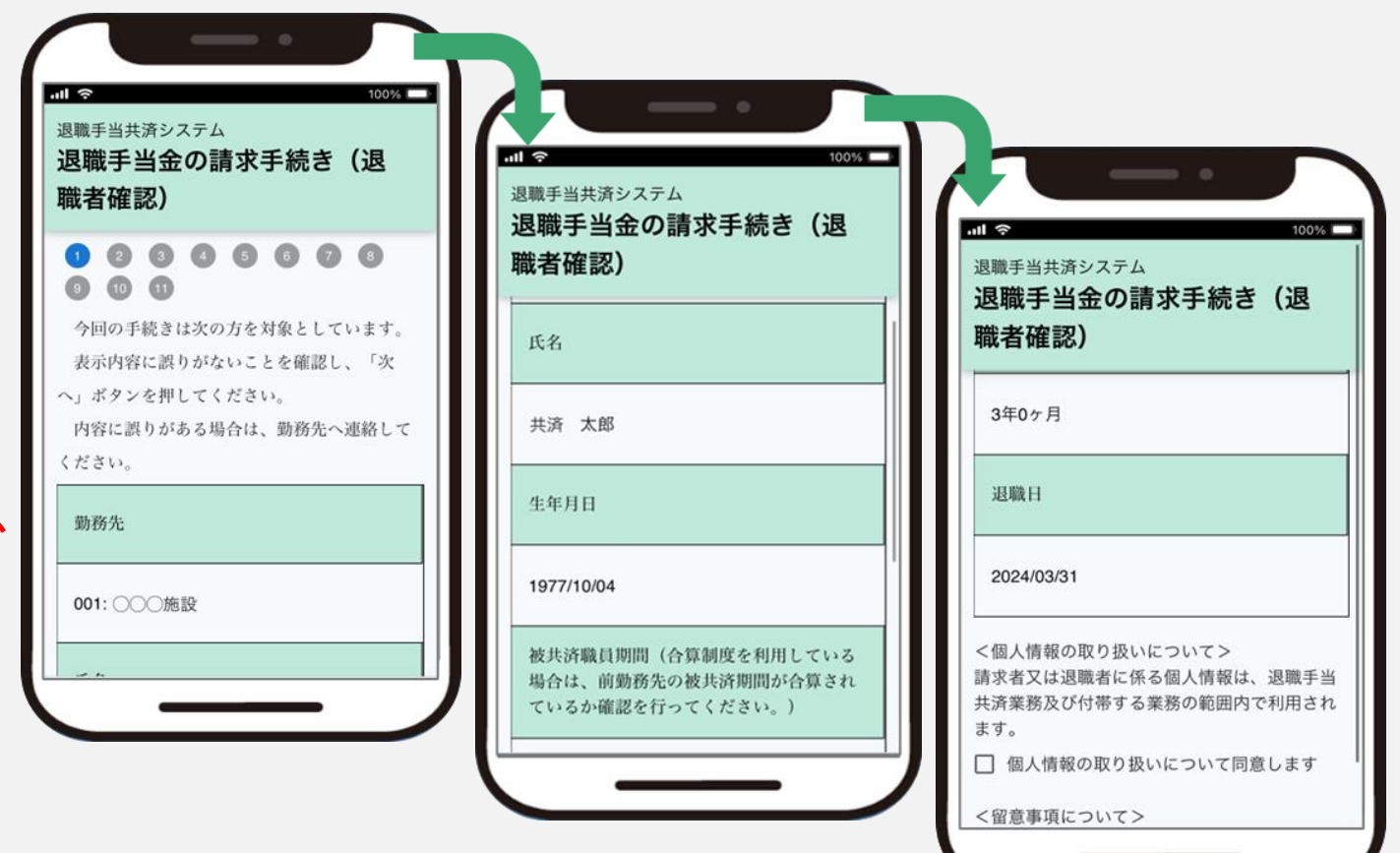

### 退職者の情報を確認し、個人情報の取り扱い等に同意する

### 退職手当金請求の対象であることの確認②

個人情報の取り扱い、請求時の留意事項を確認し、 「個人情報の取り扱いについて同意します」と 「上記の内容について了解します」に∨を入れます。 (①の部分)

vを入れましたら、「②次へ」ボタンをクリックします。

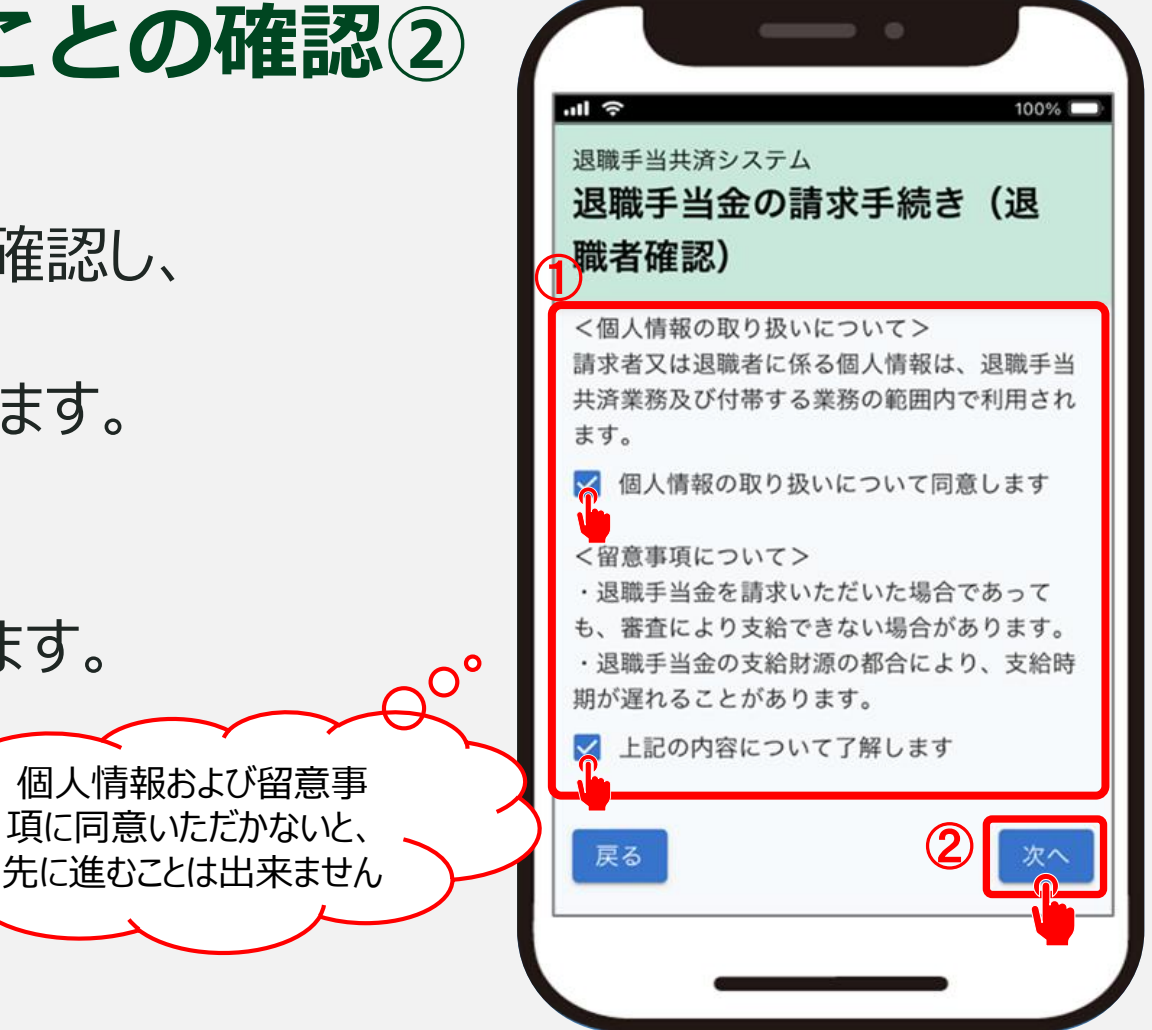

### 請求者の区分を選択する

### 請求者区分の選択

#### 続いて今回退職金を請求する請求者の区分について 該当するものを選択します。(①の部分)

内容に誤りがないことを確認し、 「②次へ」ボタンをクリックします。

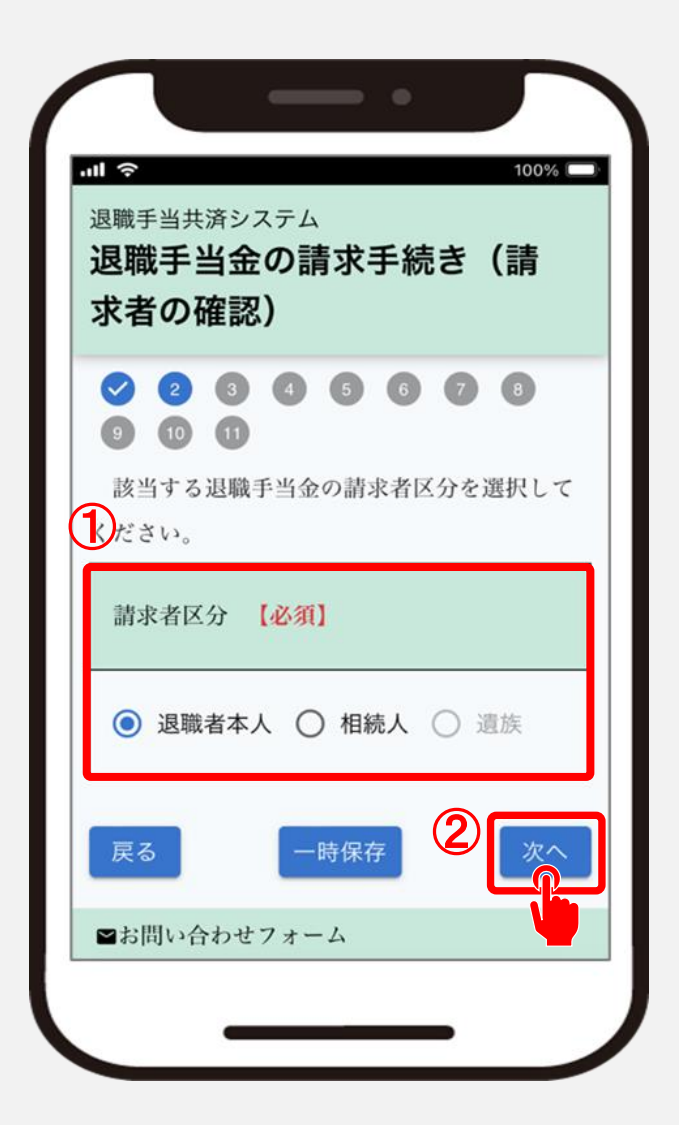

### 請求者の情報を確認・登録する

### 請求者情報の登録

続いて退職手当金を請求される方の 情報を確認・入力し、 「次へ」ボタンをクリックします。

▲ 表示内容に誤りがある場合は、正しい 情報に修正をしてください。

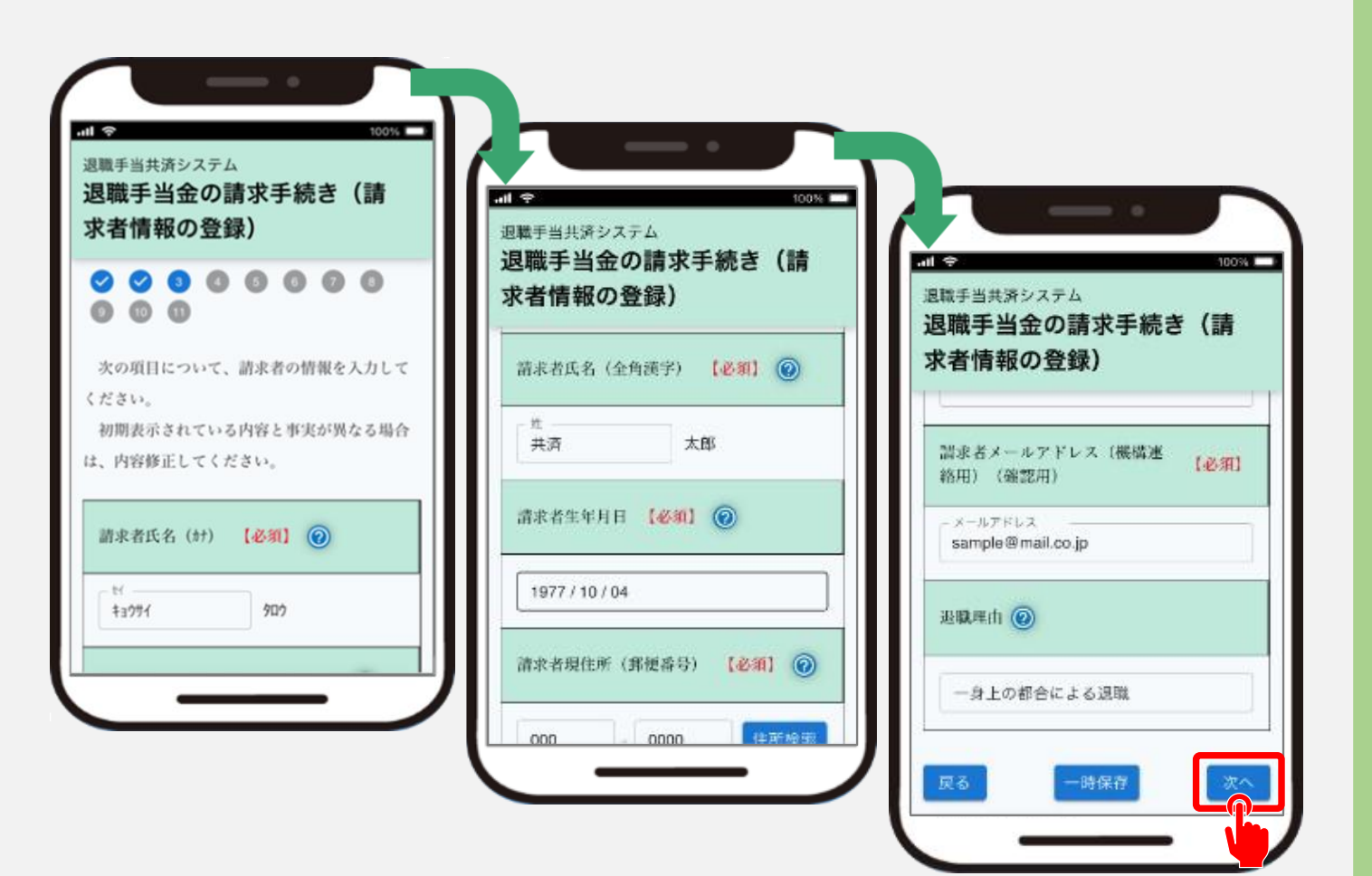

### 振込先金融機関を登録する

### 退職手当金の振込先 金融機関情報の入力①

続いて退職手当金を振り込む 金融機関情報を登録します。

「①振込先金融機関登録」ボタンをクリックすると、 金融機関の登録にかかるダイアログが表示されます。

表示される案内に従い、金融機関を選択し、 「②選択」ボタンをクリックしてください。

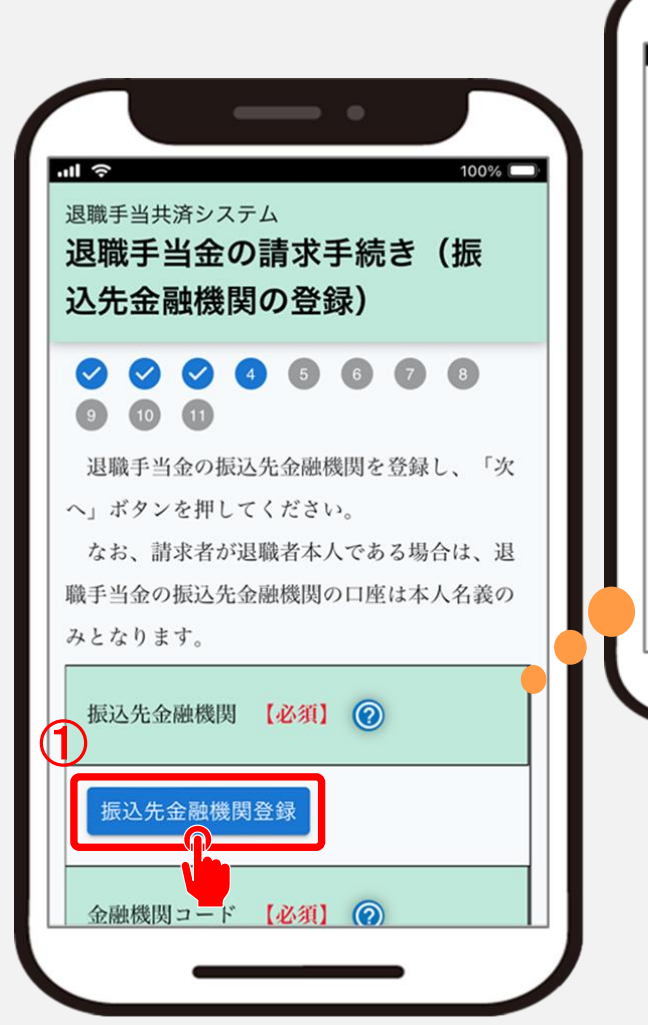

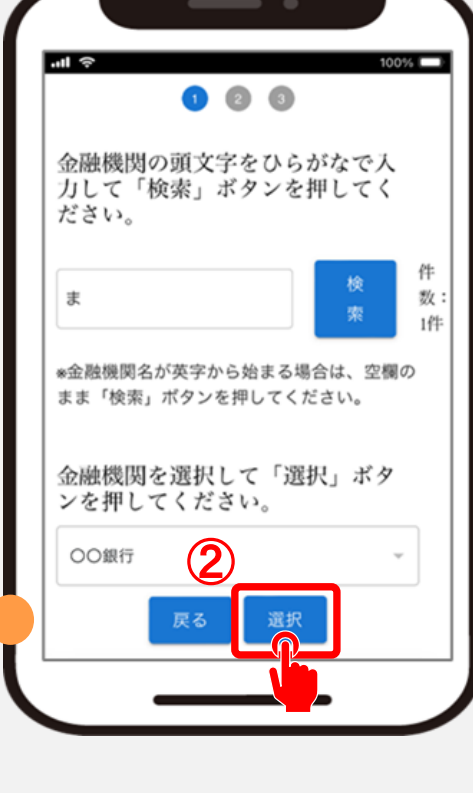

### 振込先金融機関を登録する

# 退職手当金の振込先金融機関情報の入力②

## 次に預金種目、口座番号、口座名義人(半角カタカナ)を入力します。(①の部分)

入力内容に誤りがないことを確認し、 「②次へ」ボタンをクリックします。

| 職手当共済シ<br>國職手当会<br>人先金融格 | <sup>ステム</sup><br>たの請求<br>後関の登録 | 手続き<br>録)        | (振 |
|--------------------------|---------------------------------|------------------|----|
| 預金種目                     | 必須] ②                           |                  |    |
| ● 普通 (                   | )当座                             |                  |    |
| 口座番号 【                   | 必須】 ⊘                           |                  |    |
| 1234567                  |                                 |                  |    |
| 口座名義人                    | (半角カタカナ)                        | 【必须】(            | 0  |
| +3041                    | ×                               | ר<br><b>בי</b> ם |    |

### 本人確認書類等を添付する

## 本人確認書類の添付

続いて請求者本人であることを確認するために 添付する書類を選択します。

「確認する書類の選択」にて選んだ項目によって、 必要となる添付書類が異なります。 項目を選ぶと、それに対応する必要な書類の欄が 表示されますので、必要書類を添付してください。 (①の部分)

「②ファイルを選択」をクリックし、 スマートフォンの「③フォトライブラリ」等から、 あらかじめ「退職手当金の請求を始める前に(その1)」にて 用意した書類の画像ファイルを選び添付してください。

書類の添付が完了したら、「④次へ」ボタンをクリックします。

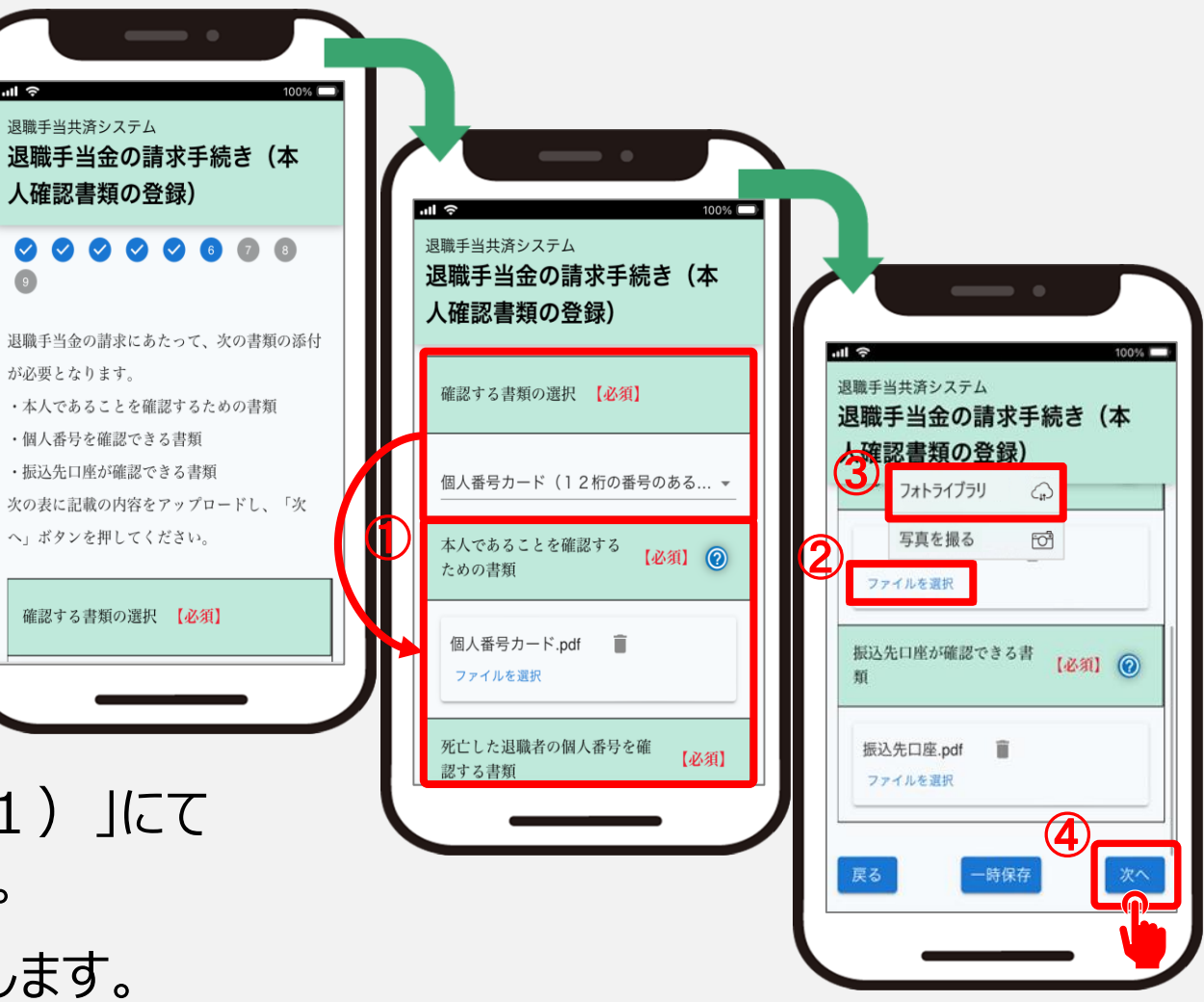

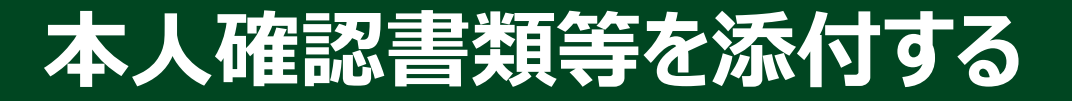

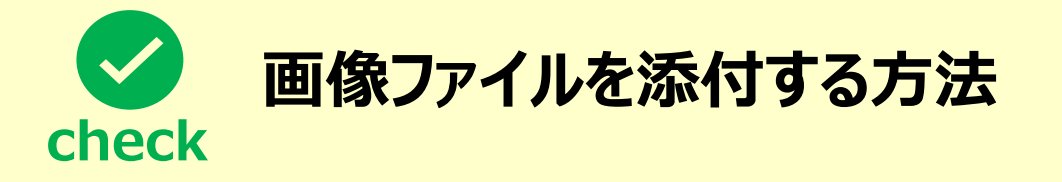

①前の手順の「ファイルを選択」をクリックし、「写真を撮る」等を選択してカメラアプリを起動します。

② 添付する書類をお手元に準備します。

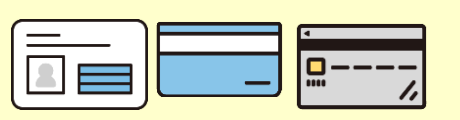

③ 添付する書類の写真を撮影し、添付します。

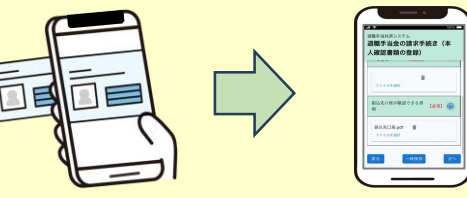

※①で「写真を撮る」等が表示されなかった場合は、一旦お手続きを中断して別途カメラアプリを起動します。 カメラアプリで添付する書類の写真を撮影し、画像ファイルを保存します。 お手続きを再開して画像ファイルを添付してください。

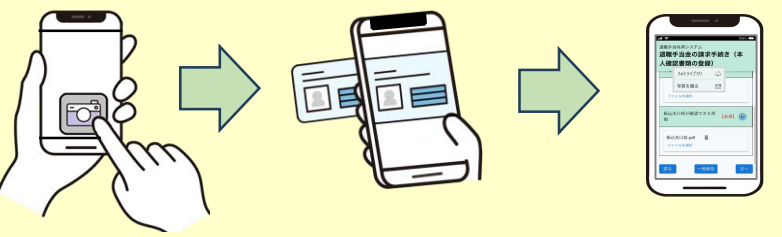

### 退職所得の受給に関する申告書について確認する

# 退職所得の受給に関する申告書について

### 続いて退職所得の受給に関する申告書にかかる 注意事項を確認し、「次へ」ボタンをクリックします。

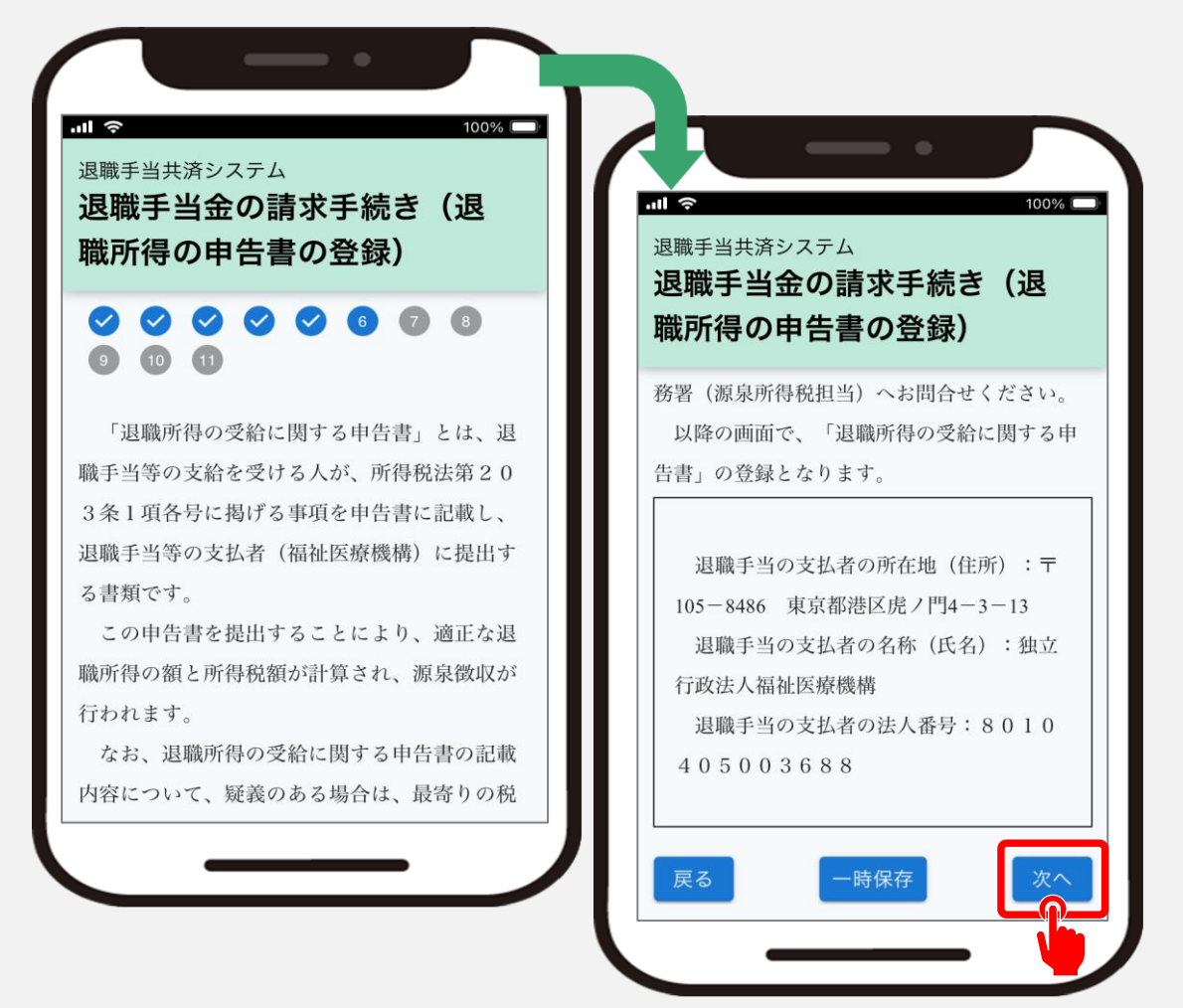

### 退職所得の源泉徴収票の内容を確認、登録する①

### 退職所得の源泉徴収票の確認および登録

続いて機構以外から退職手当金が支給されている場合、勤務先の法人から当該退職金制度にかかる源 泉徴収票が登録されていることを確認できる画面が表示されます。

登録されている源泉徴収票がある場合は、 ①リンクをクリックして内容を確認します。 なお、勤務先の法人が源泉徴収票を後日添付す ることを選択し、システムに登録されていない場合は 表示されません。

登録されていない源泉徴収票がある場合は、 「②源泉徴収票を追加で添付」ボタンをクリックして、 追加の登録手続きを行います。

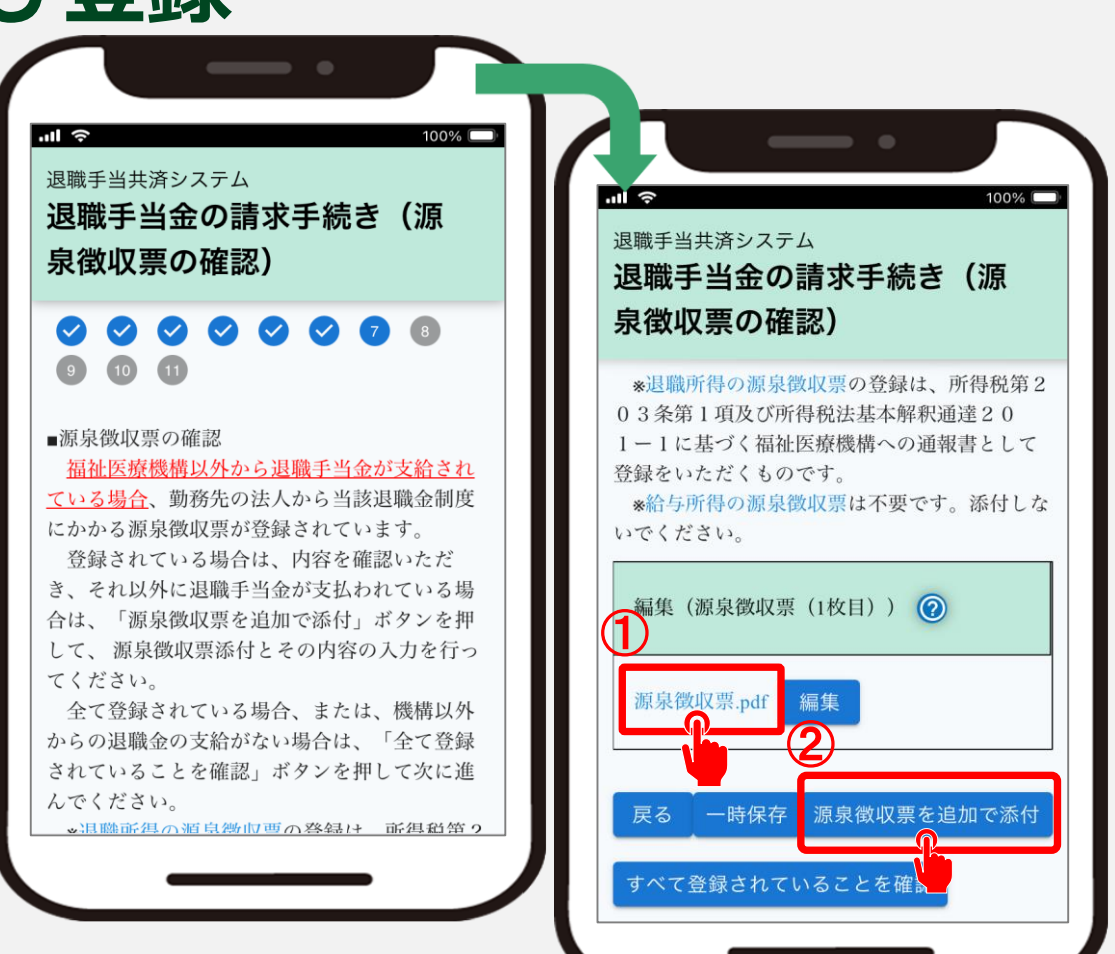

### 退職所得の源泉徴収票の内容を確認、登録する①

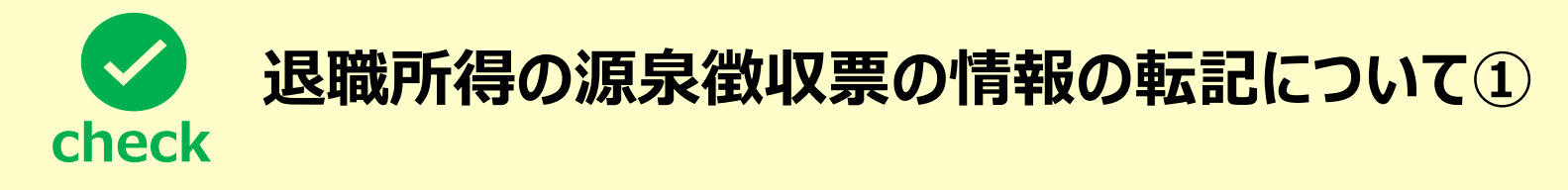

▶ 退職所得の源泉徴収票は次のように転記してください。

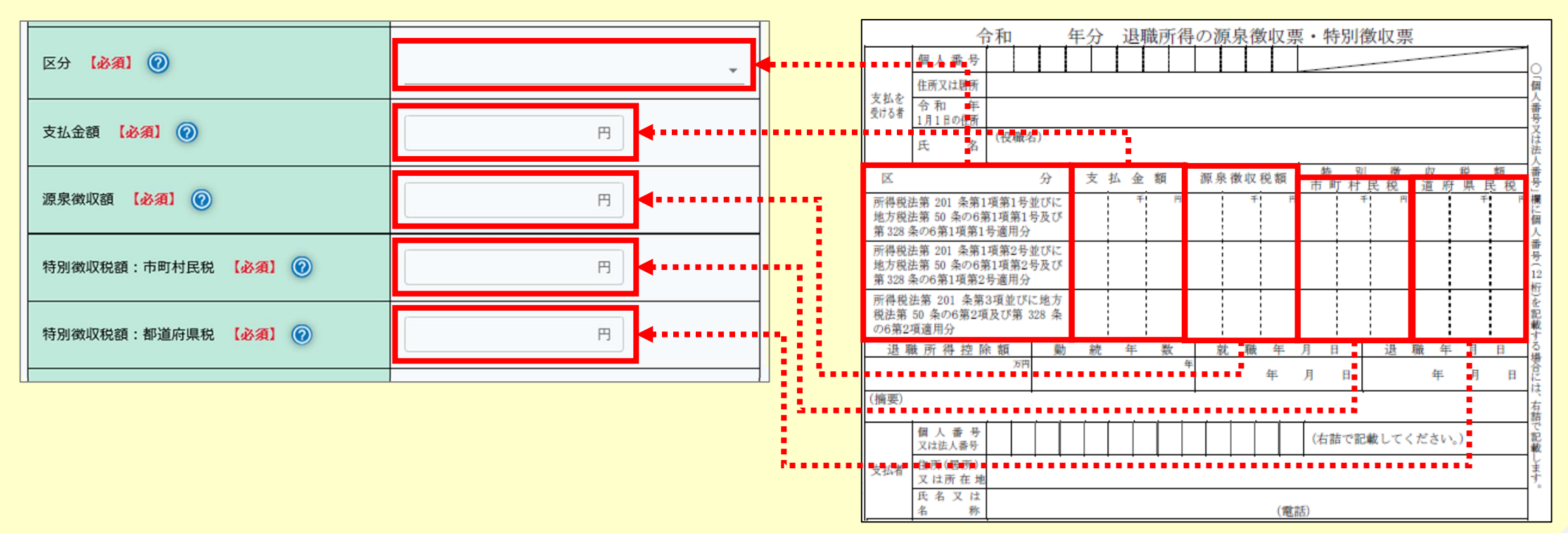

### 退職所得の源泉徴収票の内容を確認、登録する①

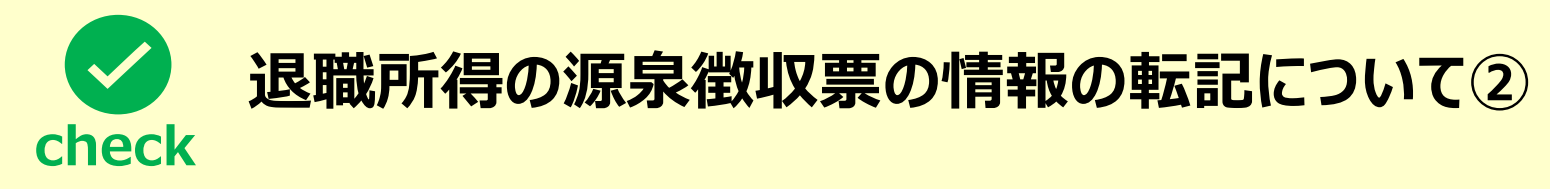

▶ 退職所得の源泉徴収票は次のように転記してください。

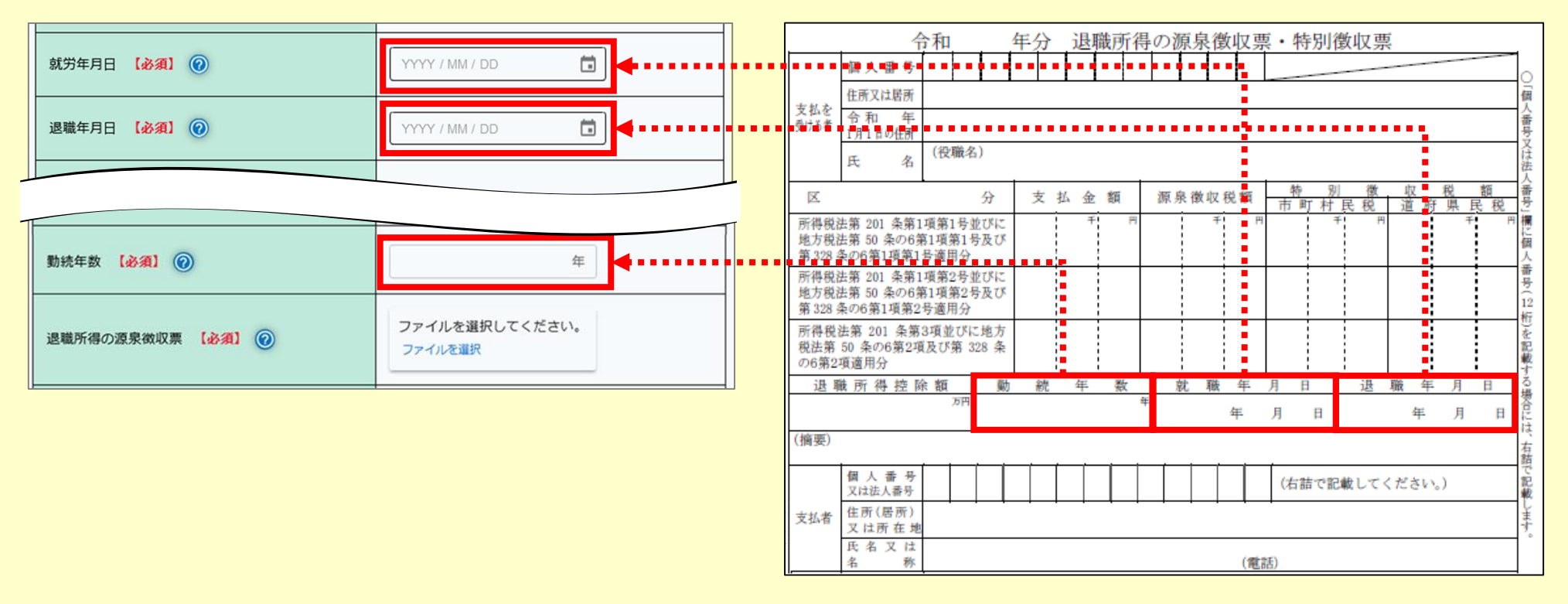

### 退職所得の源泉徴収票の内容を確認、登録する②

# 退職所得の源泉徴収票の確認および登録

登録されていない「退職所得の源泉徴 収票」がある場合は、①必要な情報の 入力と源泉徴収票の添付を行い、「② 登録」ボタンをクリックします。

▲ 登録対象となるのは 「退職所得の源泉徴収票」です。 「給与所得の源泉徴収票」ではありません ので、ご注意ください。

![](_page_21_Figure_5.jpeg)

### 退職所得の源泉徴収票の内容を確認、登録する③

### 退職所得の源泉徴収票の確認および登録

添付が必要な源泉徴収票(勤務先の法人が添付する ものを除く。)の登録が完了したら、 「すべて登録されていることを確認」ボタンをクリックします。

![](_page_22_Picture_4.jpeg)

### 退職所得の受給に関する申告書を作成する①

# 退職所得の受給に関する申告書および退職所得申告書の作成

続いて、表示されている氏名、現住所を確認し、 退職した年の1月1日現在の住所を入力します。 (①の部分)

入力内容に誤りがないことを確認し、 「②次へ」ボタンをクリックします。

| dl  ▲1   300% ■  300% ■  300% ■  300% ■  300% ■  300% ■  300% ■  300% ■  300% ■  300% ■  300% ■  300% ■  300% ■  300% ■  300% ■  300% ■  300% ■  300% ■  300% ■  300% ■  300% ■  300% ■  300% ■  300% ■  300% ■  300% ■  300% ■  300% ■  300% ■  300% ■  300% ■  300% ■  300% ■  300% ■  300% ■  300% ■  300% ■  300% ■  300% ■  300% ■  300% ■  300% ■  300% ■  300% ■  300% ■  300% ■  300% ■  300% ■  300% ■  300% ■  300% ■  300% ■  300% ■  300% ■  300% ■  300% ■  300% ■  300% ■  300% ■  300% ■  300% ■  300% ■  300% ■  300% ■  300% ■  300% ■  300% ■  300% ■  300% ■  300% ■  300% ■  300% ■  300% ■  300% ■  300% ■  300% ■  300% ■  300% ■  300% ■  300% ■  300% ■  300% ■  300% ■  300% ■  300% ■  300% ■  300% ■  300% ■  300% ■  300% ■  300% ■  300% ■  300% ■  300% ■  300% ■  300% ■  300% ■  300% ■  300% ■  300% ■  300% ■  300% ■  300% ■  300% ■  300% ■  300% ■  300% ■  300% ■  300% ■  300% ■  300% ■  300% ■  300% ■  300% ■  300% ■  300% ■  300% ■  300% ■  300% ■  300% ■  300% ■  300% ■  300% ■  300% ■  300% ■  300% ■  300% ■  300% ■  300% ■  300% ■  300% ■  300% ■  300% ■  300% ■  300% ■ <p< th=""><th><b>111 奈</b>100% ■<br/>退職手当共済システム</th></p<>                                                                                                    | <b>111 奈</b> 100% ■<br>退職手当共済システム      |
|----------------------------------------------------------------------------------------------------|----------------------------------------|
| Image: Constraint of the state       Image: Constraint of the state       Image: Constraint of the state       Image: Constraint of the state         Image: Constraint of the state       Image: Constraint of the state       Image: Constraint of the state       Image: Constraint of the state         Image: Constraint of the state       Image: Constraint of the state       Image: Constraint of the state       Image: Constraint of the state         Image: Constraint of the state       Image: Constraint of the state       Image: Constraint of the state       Image: Constraint of the state         Image: Constraint of the state       Image: Constraint of the state       Image: Constate       Image: Constraint of t | 退職手当金の請求手続き(退<br>職所得の申告書の作成1)          |
| 【2024年分退職所得の受給に関<br>する申告書兼退職所得申告書】                                                                                                    | その年1月1日現在の住所 【必須】 🕢                    |
| 氏名 【必須】 🕢                                                                                                    | ○○県 ▼ ○○市○○町                           |
| 姓     名       共済     太郎                                                                                                    | 1-2-3                                  |
| 現住所 【必須】 🕢                                                                                                    | 【個人番号の取得目的】あなたの個人番号は税<br>務手続きに利用します。 2 |
|                                                                                                    | 戻る 一時保存 次へ                             |

### 退職所得の受給に関する申告書を作成する②

### 退職所得情報の登録①

A欄に請求者にかかる情報を入力します。

▲ 死亡による遺族請求を除き、 すべての人に記載いただく項目です。

A欄の内容を確認し、「②退職区分等」で 「一般」、「障害」(※)のいずれかを、 その下の「生活扶助の有無」で 「有」、「無」のいずれかを選択してください。

※障害が直接の起因となって退職した場合が該当し、 障害者手帳の提出が別途必要となります。

![](_page_24_Picture_7.jpeg)

### 退職所得の受給に関する申告書を作成する②

### 退職所得情報の登録2

機構以外から退職手当金を受けている 場合は、源泉徴収の内容、源泉徴収の 登録が正しいものであれば、 B欄~E欄(①の部分)はそのまま 「無」で「②次へ」ボタンをクリックして構い ません。

入力内容に誤りが無いことを確認し、 「②次へ」ボタンをクリックします。

![](_page_25_Figure_5.jpeg)

### 提出内容の最終確認を行う

### 請求に必要な情報の 最終確認

#### 最後に、 これまでに登録した退職手当金請求書の 入力内容に誤りが無いことを確認し、 「機構へ提出する」ボタンをクリックします。

▲ 登録した内容を修正する場合、 「戻る」ボタンをクリックして、 修正を実施してください。

![](_page_26_Figure_5.jpeg)

![](_page_27_Picture_0.jpeg)

![](_page_27_Picture_1.jpeg)

### 手続き完了

### お疲れ様でした。

#### これにて退職手当金請求書の提出は完了となります。

![](_page_27_Picture_5.jpeg)

![](_page_28_Picture_0.jpeg)

### 提出後の流れ

メールの受領

退職手当金請求書の提出が完了すると、機構から次の3つのメールが順番に届きます。

#### ● 受付メール 退職手当金請求書の提出完了時に届きます。

- 退職手当金の支給決定メール
   機構での退職手当金請求書の内容について確認、審査が完了し、
   退職手当金の支給が決定した際に届きます。
- 退職手当金の支給完了メール
   退職手当金の支給が完了した際に届きます。

![](_page_28_Figure_7.jpeg)

![](_page_29_Picture_0.jpeg)

![](_page_29_Picture_1.jpeg)

### 退職手当金の確認

機構から退職手当金の支給完了メールが届いたら、退職手当金が振り込まれていることを確認してください。

![](_page_29_Figure_4.jpeg)

### 提出後にできること

### 退職手当金請求状況の確認①

退職手当金請求書の提出が完了して 退職手当金が支給されるまでの間、 処理状況を確認することができます。

機構から送付された、 「退職手当金請求書の受付メール」をお手元に準備します。

メールに記載されているリンクをクリックします。

▲ リンククリック後に退職者認証を実施し、退職者であることの確認が取れた場合、次に進みます。

![](_page_30_Picture_7.jpeg)

### 提出後にできること

### 退職手当金請求状況の確認2

退職手当金請求に対する処理状況を確認します。

退職手当金請求に対する審査の状況に応じて、 次のような情報も確認することができます。

- ●退職手当金の支給予定額
- ●退職手当金の振込(予定)日

退職手当金の請求後は、 適宜、ログインを行って、状況をご確認ください。

![](_page_31_Picture_8.jpeg)

# 退職手当金請求書の提出手続き動画マニュアルは以上となります